## NOTE D'INFORMATION TECHNIQUE

| Téléviseur LCD SHARP 16/9 | REF                      | CED070103A |  |  |
|---------------------------|--------------------------|------------|--|--|
| Série_P70E Série_SD1E     | Page                     | 4/4        |  |  |
| Série_GD0E_GD9E           | Date                     | 03/01/2007 |  |  |
|                           | Issu de :                | Interne    |  |  |
| Objet : Mauvaise qu       | Mauvaise qualité d'image |            |  |  |

**Objet :** Mauvaise qualité d'image quelque soit la source sélectionnée. Vous trouverez ci-dessous 2 exemples d'images défectueuses.

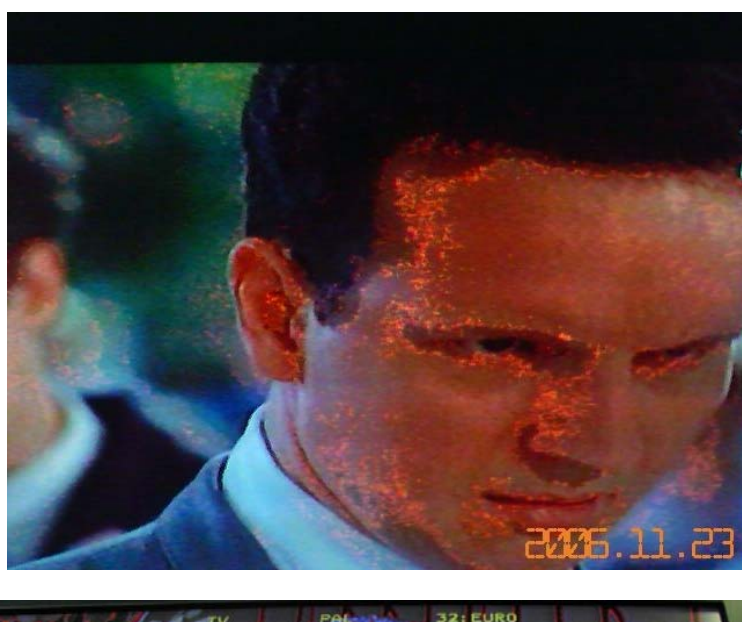

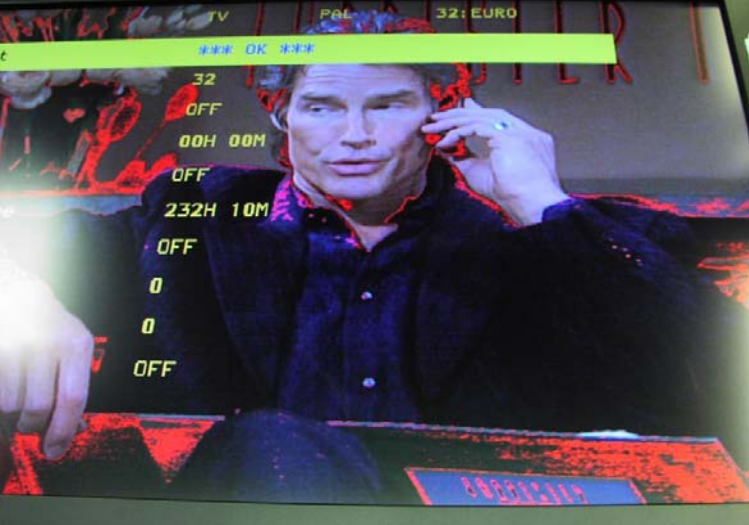

SHARP ELECTRONICS France S.A C.E.D Service Technique Formation Technique & Support Remède : Pour corriger le défaut signaler ci-dessus veuillez effectuer la procédure suivante :

1. Mise à jour du soft DVB-T Version SW 1.141

Pour la M.A.J, veuillez vous référer dans la rubrique SOFTWARE du site technique SHARP <u>www.sharp.fr/extranet</u> à la procédure de mise à jour DVB-T.

- 2. Validation de la fonction « EEP CLEAR B »
  - A) Passage en mode service

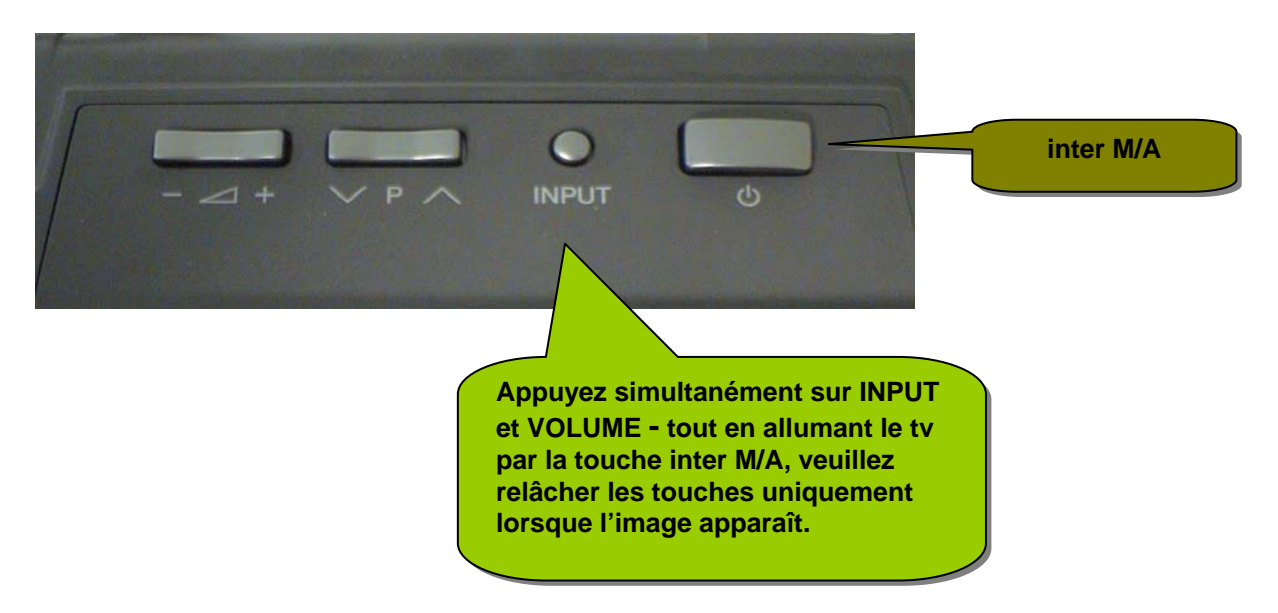

Le mode service est confirmé en visualisant la lettre K en haut à gauche de l'écran.

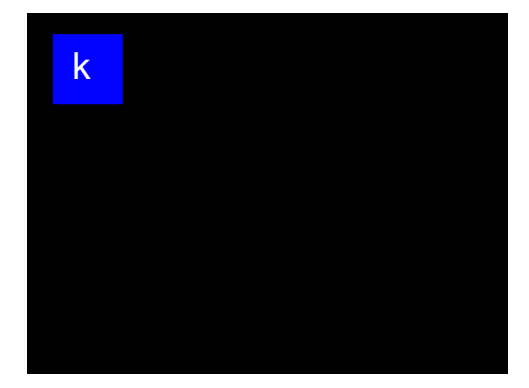

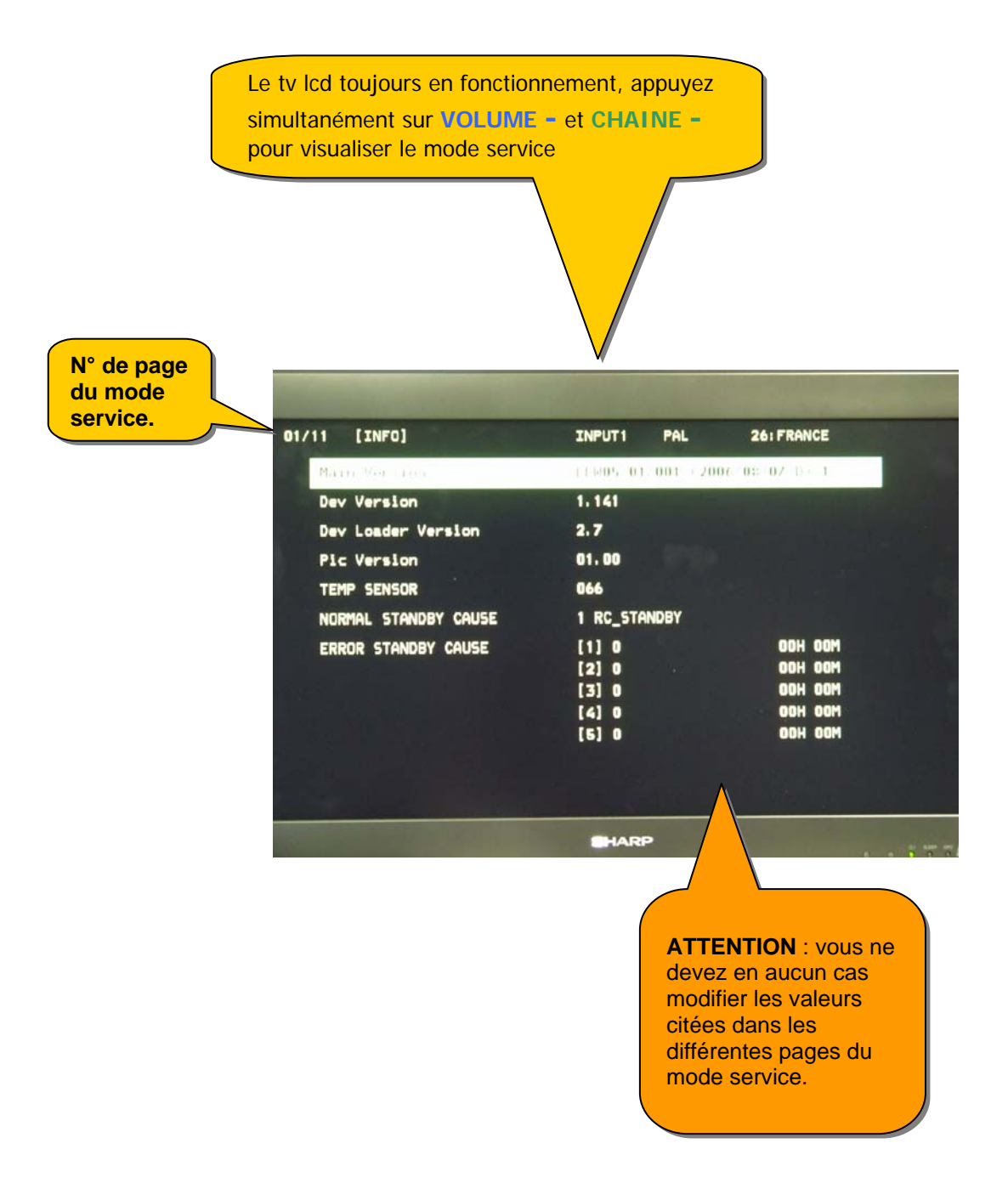

- **B)** Allez à la page **10** du mode service pour cela utiliser la flèche haute du pavé des flèches situées de part et d'autre de la touche OK de la télécommande.
- C) Pour sélectionner la ligne de la fonction EEP CLEAR B utiliser la touche programme de la télécommande.
- D) Pour valider EEP CLEAR B sur ON utiliser la flèche située à droite de la touche OK, puis appuyer sur OK pour enregistrer.

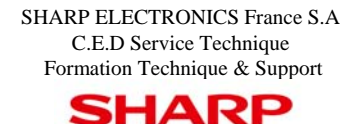

.

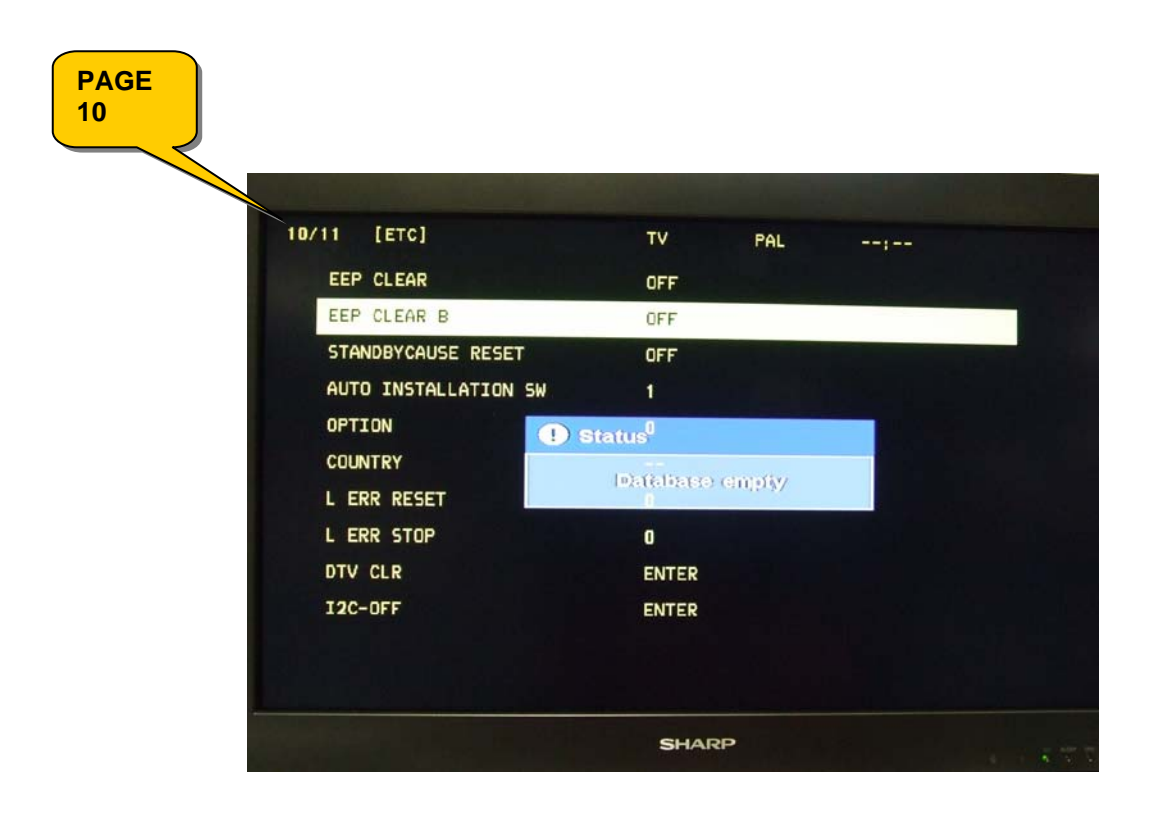

3. Configurer les paramètres d'usine pour la France (**Factory Init**) et régler la taille d'écran (**Inch Setting**).

Allez à la page 2 du mode service à l'aide de la touche haute du pavé des flèches.

| 2/11 |    | [INIT]             |                                     |                                               |
|------|----|--------------------|-------------------------------------|-----------------------------------------------|
|      | 1  | Factory Init       | (/EURO/UK/ITALY/FRANCE/RUSSIA)ENTER | Initialization to factory settings            |
|      | 2  | Inch Setting       | (/26/32/37/45)                      | Initialization data for different panel sizes |
|      | 3  | PUBLIC MODE        | OFF/ON                              | PUBLIC MODE flag setting                      |
|      | 4  | Center Acutime     | XxH xxM                             | Main operating hours (Not Operative)          |
|      | 5  | RESET              | OFF/ON                              | Main operating hours reset                    |
|      | 6  | Backlight Acutime  | XxH xxM                             | Backlight operating hours                     |
|      | 7  | RESET              | OFF/ON                              | Backlight operating hours reset               |
|      | 8  | Picture Read Pos X | 0                                   | x-axis setting of picture data                |
|      | 9  | Picture Read Pos Y | 0                                   | y-axis setting of picture data                |
|      | 10 | Picture Read       | ON/OFF                              | Start/stop of picture data                    |

Allez à la ligne **2** sélectionnez la taille d'écran puis valider, puis à la ligne **1** « **Factory Init** » veuillez sélectionner **France** puis valider par la touche **OK**, La confirmation du réglage d'usine est affichée en haut à droite de l'écran.

Afin de sortir du mode service et ne plus avoir l'apparition de la lettre « K » à l'écran, appuyez simultanément sur Volume (-) et Input sur le téléviseur par l'interrupteur Marche/Arrêt.